## 三種方法來恢復您的iPhone或iPad上刪除的訊息。

## 方法1: 從舊的iTunes備份檔案中:

請從<u>此處</u>下載Tansee iPhone Message Transfer的Windows版本,並從<u>此處</u>下 載Mac版本。

在未連接iPhone到電腦的情況下,打開Tansee iPhone Message Transfer。 Tansee將自動讀取舊的iTunes備份檔案,讓您找到並複製舊的訊息。

| <b>∻ Tan</b> see™                           |       |                    | All                | Messages   | _        |            |       |          | - <b>-</b> ×           |
|---------------------------------------------|-------|--------------------|--------------------|------------|----------|------------|-------|----------|------------------------|
| O File                                      |       |                    | SMS                | $\bigcirc$ | WhatsApp | $\bigcirc$ | Messe | nger     |                        |
| iOS Device                                  |       | Messages           | ) Deleted Messages | S Cont     | acts     |            |       | Q Search | <u>ी≟</u> Sort By Date |
| No iOS Device Detected                      |       | Tansee, Ir         | 10.                |            |          |            |       |          | Dec 5, 2017 9:50 AM    |
| Facebook Messenger                          |       | Loved an           | image              |            |          |            |       |          | Messages: 3 > MMS: 2   |
| Read Messenger Messag                       | jes C |                    |                    |            |          |            |       |          |                        |
| iTunes/Tansee Backups                       | More  |                    |                    |            |          |            |       |          |                        |
| iPhone12Pro<br>May 12, 2024 12:40 AM        | ►     |                    |                    |            |          |            |       |          |                        |
| iPhoneXS_iOS13.1.3<br>May 11, 2024 11:29 PM | 4     | Г                  |                    |            |          |            |       |          |                        |
| iPhoneX_iOS11.4<br>May 8, 2024 12:02 PM     | •     |                    |                    |            |          |            |       |          |                        |
| iPhone5s_@_iOS10.0<br>May 8, 2024 12:00 PM  | •     |                    |                    |            |          |            |       |          |                        |
| Tansee ANTS Files                           | Add   |                    |                    |            |          |            |       |          |                        |
| ✓ sample.ants                               | ►     |                    |                    |            |          |            |       |          |                        |
| 2022-12-1 21-35-56.ants                     | ►     |                    |                    |            |          |            |       |          |                        |
|                                             |       |                    |                    |            |          |            |       |          |                        |
|                                             |       |                    |                    |            |          |            |       |          |                        |
|                                             |       |                    |                    |            |          |            |       |          |                        |
|                                             |       |                    |                    |            |          |            |       |          |                        |
|                                             |       | Backup Info        |                    |            |          |            |       |          |                        |
|                                             |       | https://www.tansee | .com/              | Register   | Settings |            | ē,    | Print    |                        |

Windows iTunes 備份

|                                                                                                    | Tansee iDevice Message Transfer 5.2.0                        |
|----------------------------------------------------------------------------------------------------|--------------------------------------------------------------|
| iDevice<br>No iDevice<br>iTunes Backups<br>iPhoneX_iOS16.1<br>Aug 18, 2023 10:36<br>iPhoneX_iOS16.1<br>May 16, 2023 12:20<br>Tansee Backups<br>Open Edit<br>sample.tfst<br>Aug 8, 2023 11:25 | <image/> <page-header><image/><image/><image/></page-header> |
|                                                                                                    | Register Options                                             |

Mac iTunes 備份

## 方法2: 直接從您的 iPhone:

Tansee可以從短信資料庫檔案的「空閒空間」中恢復刪除的訊息。 不確定哪些訊息在空閒空間中,包括它們的日期和刪除的訊息數量。 打開Tansee,連接您的iPhone,一旦Tansee讀取了所有的訊息,點擊「已刪除 的訊息」標籤。

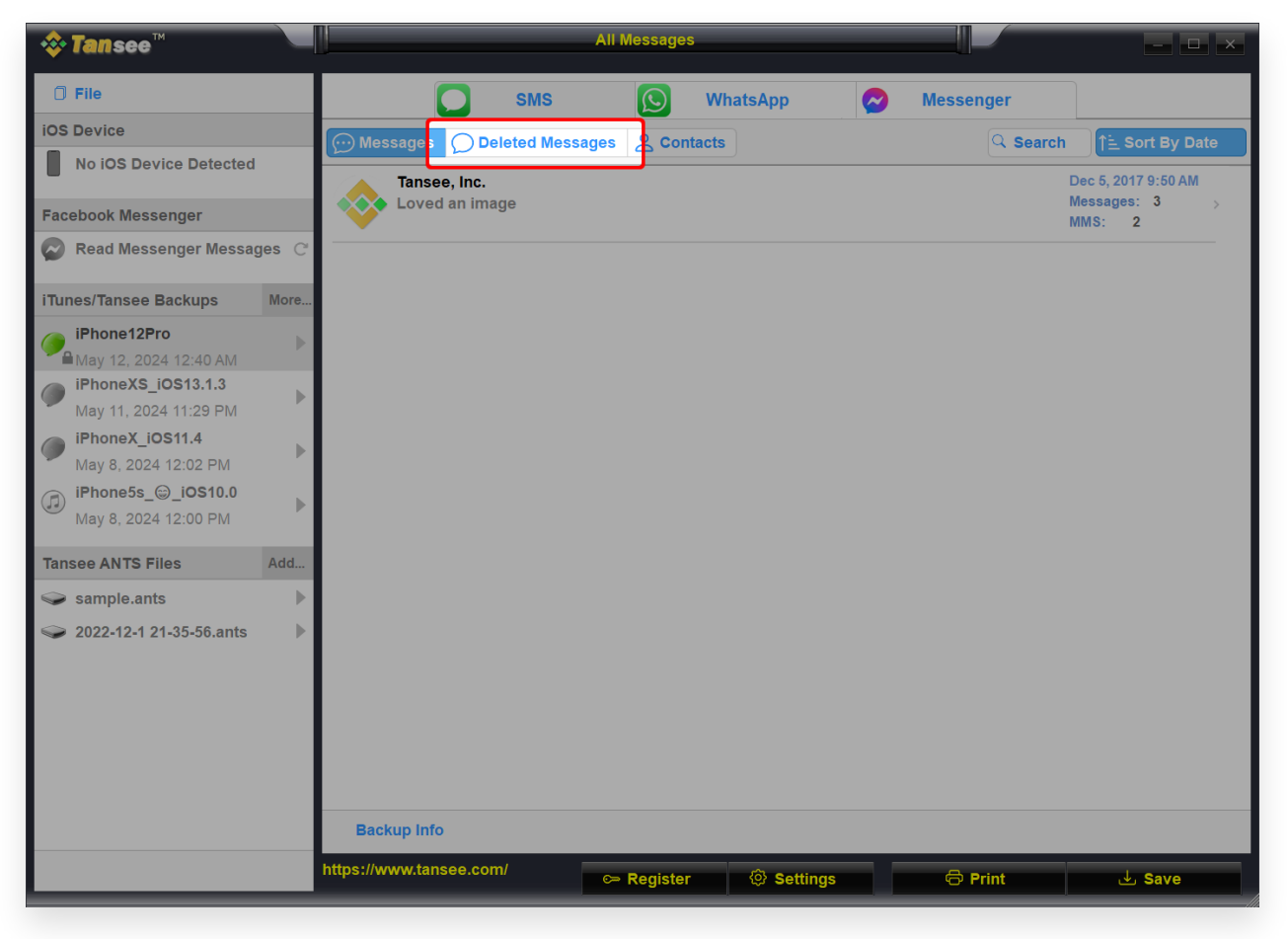

Windows 已刪除的訊息

|                                             | Tansee iDevice Message Transfer 5.2.0                                              |        |
|---------------------------------------------|------------------------------------------------------------------------------------|--------|
| iDevice                                     | SMS (S) WhatsApp (B) WA Business                                                   |        |
| iPhoneX_iOS16.1                             | Messag Deleted                                                                     | Search |
| iTunes Backups<br>iPhoneX_iOS16.1           | Tansee, Inc.         Dec 5, 2017           Attachment: 1 Image         Dec 5, 2017 | >      |
| Aug 18, 2023 10:36                          |                                                                                    |        |
| May 16, 2023 12:20 Tansee Backups Open Edit |                                                                                    |        |
| Aug 8, 2023 11:25                           |                                                                                    |        |
|                                             |                                                                                    |        |
|                                             |                                                                                    |        |
|                                             | Register Options Print B                                                           | ackup  |

Mac 已刪除的訊息

## 方法3: 您有選擇在訊息應用程式中恢復已刪除的對話和訊息的選項:

- 1. 在訊息中,點擊對話頁面上的「編輯」。如果您之前已打開訊息篩選功能,則 「編輯」按鈕不會出現。相反,請在對話頁面上點擊「篩選器」。
- 2. 點擊「顯示最近刪除」。
- 3. 選擇您想要恢復的帶有訊息的對,然後點擊「恢復」。
- 4. 點擊「恢復訊息」或「恢復 [數字] 個訊」。

您需要iOS 16、iPadOS 16.1或更高版本才能恢復已删除的訊息和對話。您只能恢復在最近30至40天內刪除的訊息和對話。如果您在更新到iOS 16、iPadOS 16 或更高版本之前刪除了一則訊息,則無法恢復該訊息。

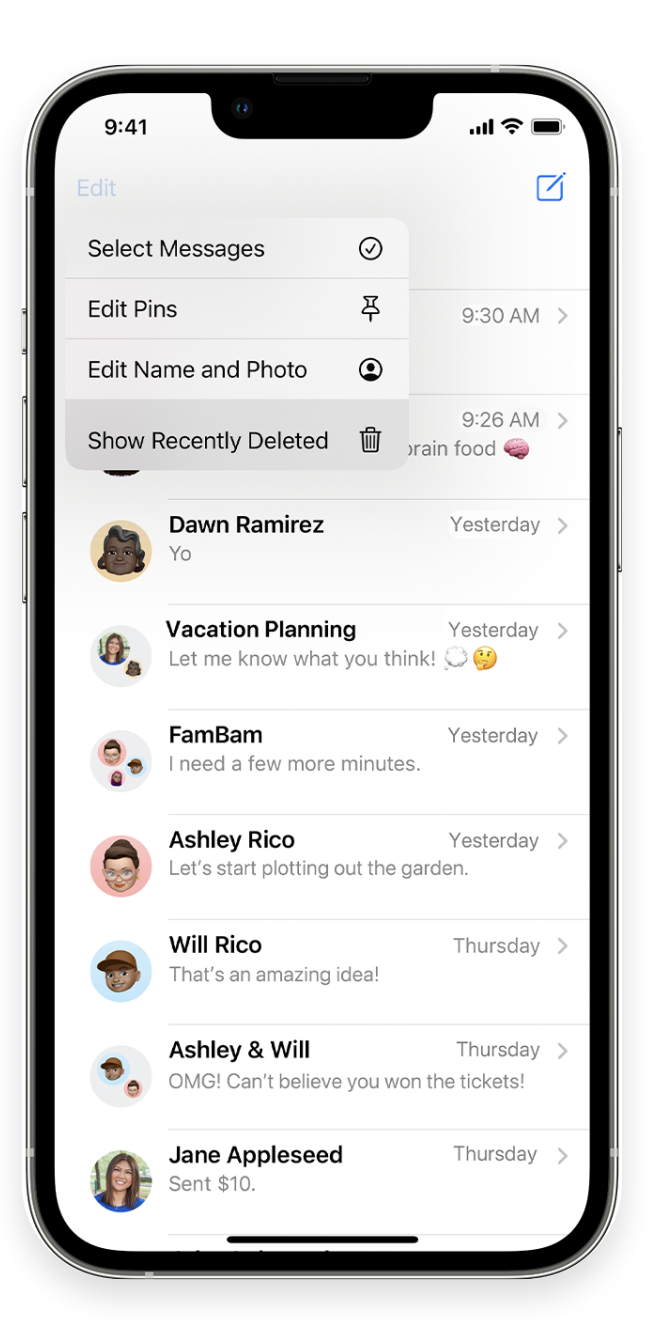

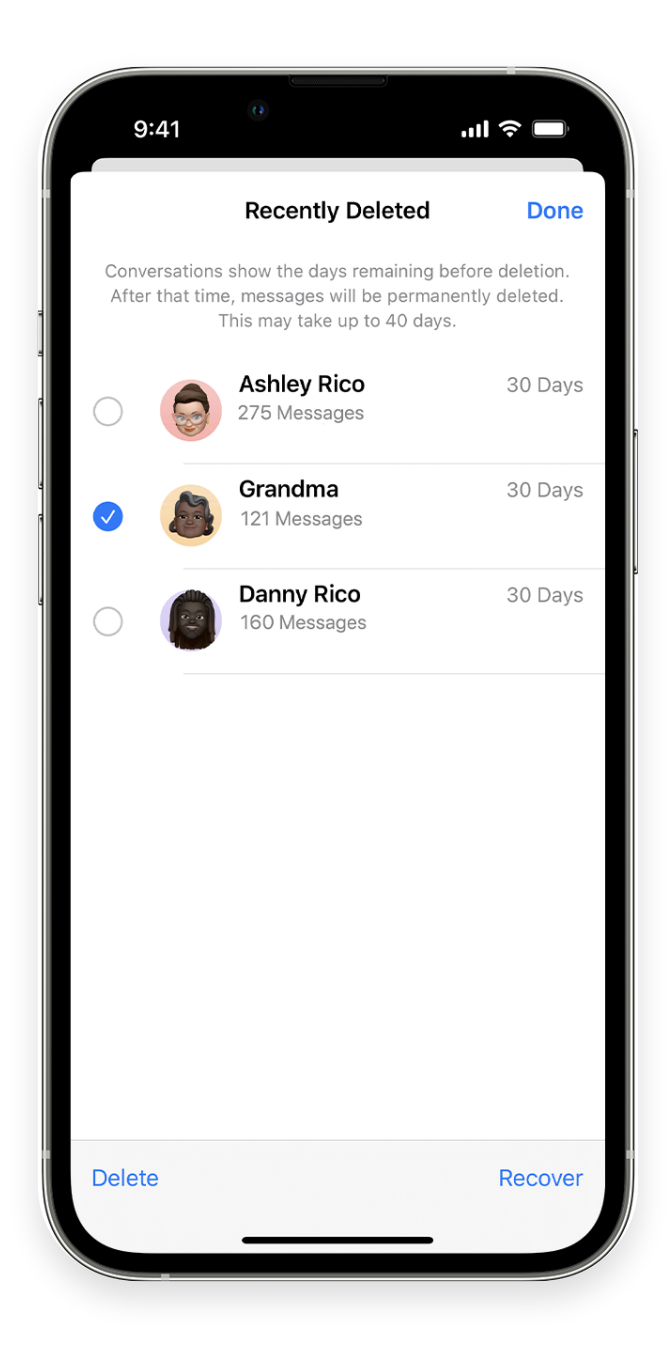

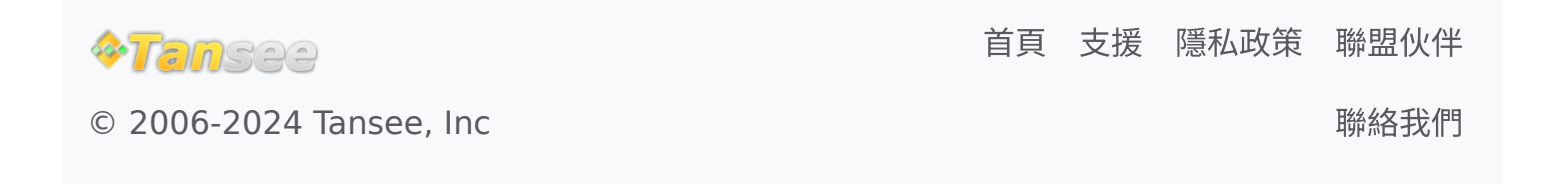